## Changing an Assignment Grade after the Grade has been Published

## Instructor Guide on how to change a student's grade after it has been published

A student's grade can be changed after it has been published. Here are the steps:

- Go to Assessments then Enter Grades
- Click Enter Grades
- Beside the title of the item you would like to change the grade, click Grade All

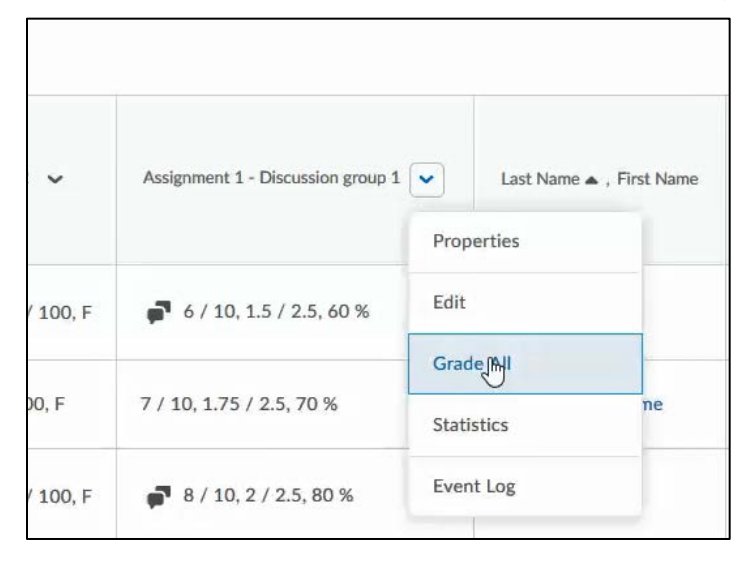

- Scroll down until you see the list of students
- Find the student in the list
- Select the grade you would like to change by clicking in the box on the grade in the "Grade" column and change the grade.

| <b>9</b> Se | et Grades <b>9</b> _ Clear Grades | Add Feedback | 💞 Exempt 🦯 Unexe | empt 💌 Email   |        |                           |
|-------------|-----------------------------------|--------------|------------------|----------------|--------|---------------------------|
| Π           | Last Name 🛦 , First Name          | Submission   | Grade            | Weighted Grade | Scheme | Feedback                  |
|             | 🎙 Bean, Green 🖌                   | -            | I 🚺 / 10         | 1.5 / 2.5      | 60 %   | No feedback provided. 🏾 🌶 |

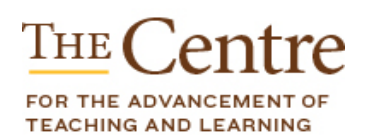

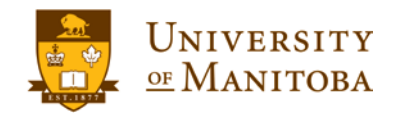

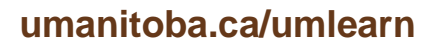

- Click **Save and Close**. A pop up box will appear letting you know that you are about to save changes. Are you sure you want to continue? Click **OK**.
- The grade will be changed in grade book.

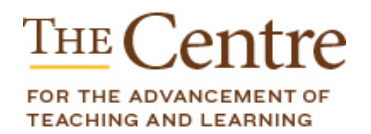

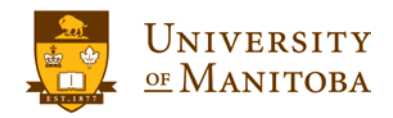